# MT122 4G Hunting Dog GPS Tracker

# **User Manual V1.0**

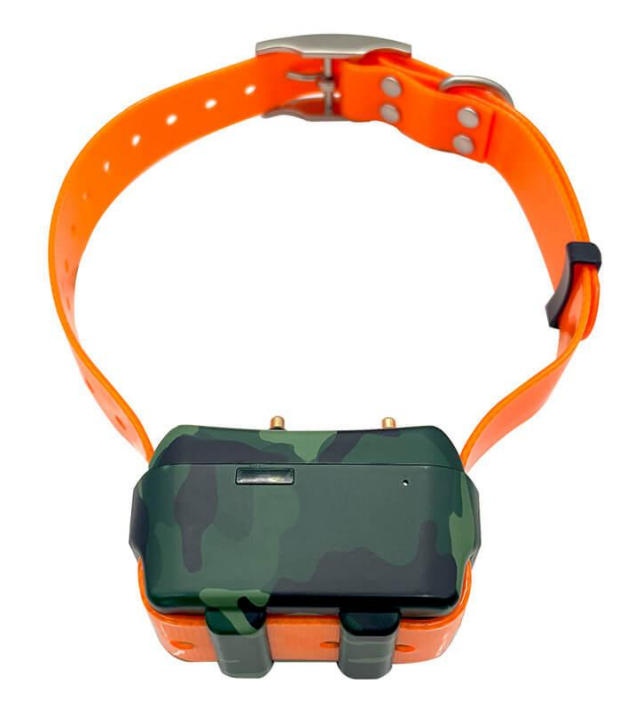

# **Preface**

Thank you for choosing the Mictrack Hunting Dog GPS Tracker MT122. This manual provides step-by-step instructions on programming and setting up the tracker for optimal performance. To avoid any issues or confusion during operation, please read this manual carefully before using the product. Please note that specifications and instructions are subject to change without prior notice to ensure product quality. Any updates or changes will be included in the latest release. Please be advised that the manufacturer is not liable for any errors or omissions in outdated manuals

http://www.mictrack.com

### Contents

| 1. Overview                     | 1 |
|---------------------------------|---|
| 2. Features                     | 1 |
| 3. Applications                 | 1 |
| 4. Specifications               | 1 |
| 5. MT122 Interface              | 2 |
| 6. In the box                   | 3 |
| 6.1 Standard Accessories        | 3 |
| 7. Installation                 | 3 |
| 7.1 SIM Card installation       | 3 |
| 7.2 Power ON/OFF                | 3 |
| 7.3 LED Indications             | 3 |
| 7.3.1 Green indicator- Charge   | 3 |
| 7.3.2 Orange indicator- Network | 3 |
| 7.3.3 Blue indicator- GPS       | 4 |
| 8. Setup and Configuration      | 4 |
| 8.1 SOS Number                  | 4 |
| 8.2 Set APN (Access Point Name) | 4 |
| 8.3 Set IP and port             | 4 |
| 8.4 Seach Dog                   | 4 |
| 8.5 Seach Dog via Buzzer        | 4 |
| 8.6 Seach Dog via LED           | 4 |
| 8.7 Set E-shock Level           | 4 |
| 8.8 Check Location              | 4 |
| 8.9 Restart                     | 5 |
| 8.10 Reset                      | 5 |
| 9. App & PC Tracking platform   | 5 |
| 9.1 App install & Login         | 5 |
| 9.2 PC login                    | 5 |
| 10. Troubleshooting             | 6 |
| 11. FAQs                        | 6 |

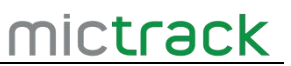

### 1. Overview

MT122 is an IP68 waterproof 4G GPS tracker designed specifically for hunting dogs. Featuring ultra-low power consumption and a 4000mAh internal battery, it offers up to 30 days of standby time. Users can track the device in real-time via mobile phone or PC from anywhere, at any time. Built with durable PVC material and a sleek design, it is ideal for pet tracking, Cow tracking and more. With the MICTRACK tracking platform, you can easily and accurately locate your hunting dog, no matter how far it roams.

### 2. Features

- 4G LTE with 2G Fallback
- GPS/LBS/AGPS Positioning
- Real-Time Tracking
- Low Power Alarm
- Geo-Fence
- Remote Training (Sound & Electric Shock)
- Remote Voice Monitoring
- 1000 Positioning Storage Capacity
- 180 Days Tracking Route Playback
- 30 Days Standby
- PC and Mobile App Tracking
- IP68 Waterproof
- Rugged Case

# 3. Applications

- Hunter Tracking
- Cow Tracking
- Goat Tracking
- Pet Tracking

# 4. Specifications

| ltem              | Specifications                         |
|-------------------|----------------------------------------|
| Dimension         | 70mm*40mm*40mm (2.76" * 1.57" * 1.57") |
| Weight            | 143g (5.04oz)                          |
| Charging Mode     | Magnetic USB charging DC 5V            |
| Power Consumption | 40mA standby current                   |
| Backup Battery    | Rechargeable 3.7V 400mAh Li battery    |
| Positioning       | GPS,LBS, AGPS                          |

#### MT122 User Manual V1.0

# mictrack

| ltem                | Specifications                    |
|---------------------|-----------------------------------|
| Collular Panda      | 4G LTE: B1/B3/B5/B7/B8/B20/B28    |
| Cellular Bands      | <b>GSM</b> : 850/900/1800/1900Mhz |
| Working temperature | -20°C to 60°C (-4°F to 140°F)     |
| GPS Antenna         | Internal                          |
| Cellular Antenna    | Internal                          |
| Sensor              | 3-Axis Accelerometer              |
| LED                 | RED/GREEN/ORANGE/BLUE             |
| SIM Card interface  | Internal Nano 3FF SIM             |
| Protocol            | TCP, SMS                          |
| Waterproof          | IP68                              |

# 5. MT122 Interface

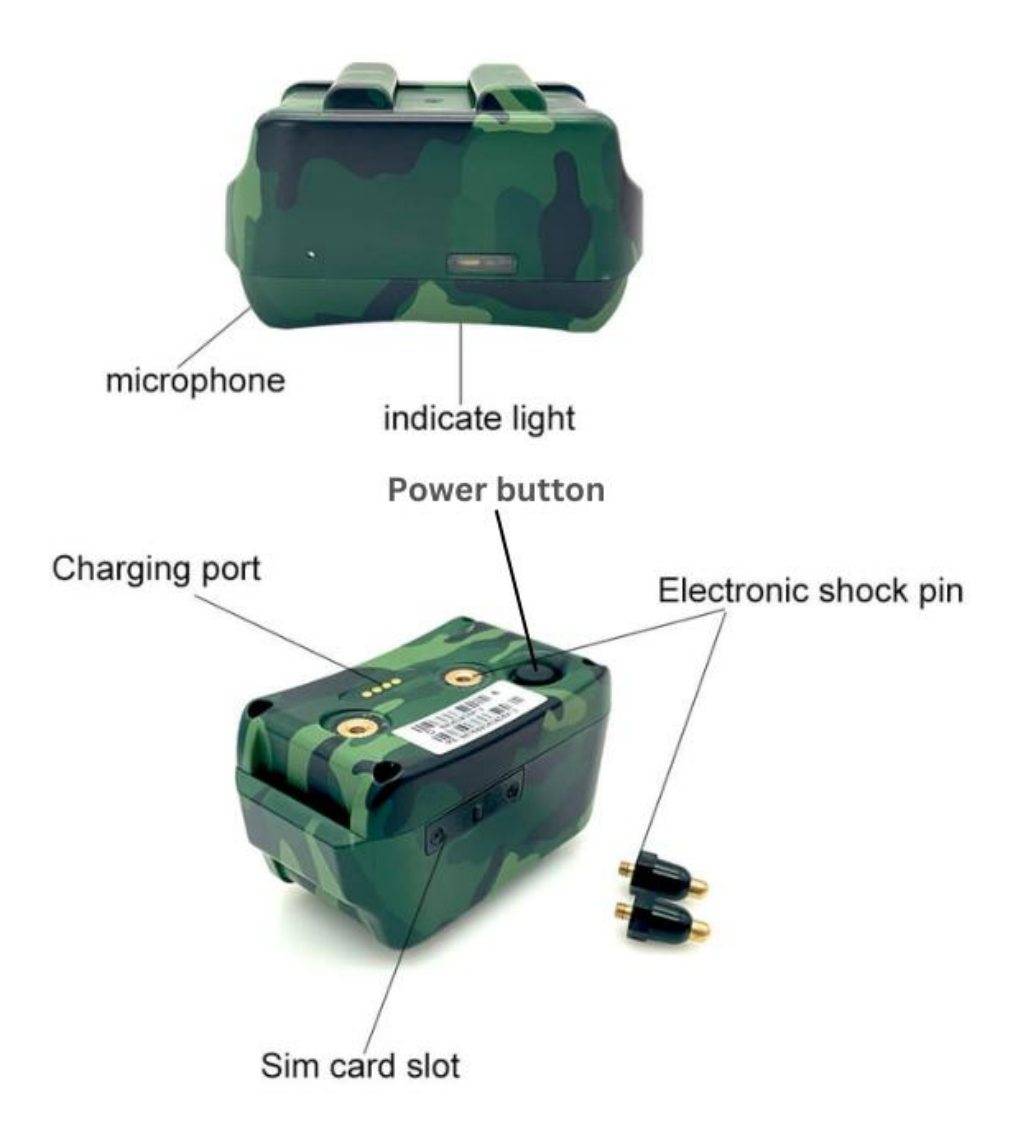

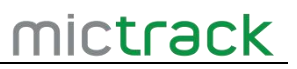

### 6. In the box

#### 6.1 Standard Accessories

- 1\* MT122 GPS Tracker
- 1\* Magnetic charging cable
- 1\* Dog Collar
- 1\* Screw Driver

# 7. Installation

#### 7.1 SIM Card installation

- Get ready a Nano 4G SIM Card with 15MB data per month.
- Open the SIM Card cover with a screwdriver.
- Insert the SIM Card correct and close the sim card cover.

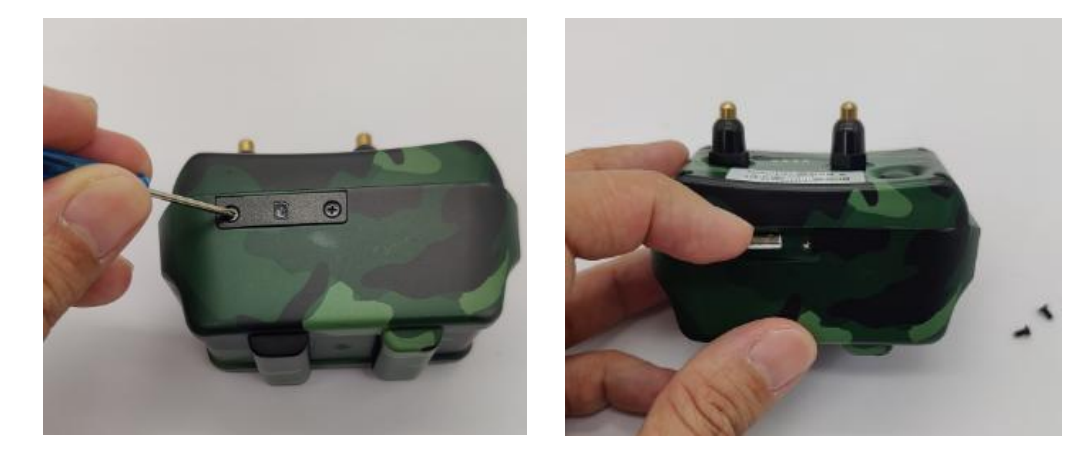

#### 7.2 Power ON/OFF

- Press the Power button for 5 seconds to Power ON
- Press the Power button for 5 seconds to Power OFF.

#### 7.3 LED Indications

#### 7.3.1 Green indicator- Charge

| Status | Description                |  |
|--------|----------------------------|--|
| OFF    | No charge or fully charged |  |
| Solid  | In charging                |  |

#### 7.3.2 Orange indicator- Network

| Status | Description                |
|--------|----------------------------|
| OFF    | Power OFF or in sleep mode |
| Solid  | Network is available       |
| Flash  | Network is unavailable     |

#### 7.3.3 Blue indicator- GPS

| Status | Description                                       |
|--------|---------------------------------------------------|
| OFF    | Power OFF or GPS is unavailable, or in sleep mode |
| Solid  | GPS is available                                  |
| Flash  | GPS is unavailable                                |

# 8. Setup and Configuration

#### 8.1 SOS Number

SMS Command format: SOS,A,number# For example:SOS,A,13424392330# **Note**: 13424392330 is the center number

#### 8.2 Set APN (Access Point Name)

SMS Command format 1: SL APNapn,,, For example: SL APNcmnet,, SMS Command format 2: SL APNapn,an user,apn password, For example: SL APNcmnet,cmnet,cmnet

#### 8.3 Set IP and port

SMS Command format: SL DPdomian#port## For example:SL DPe.trackits.com#7700#

#### 8.4 Seach Dog

SMS Command format :SL XG For examples:\*RESTART#0000## Note: The device would Play one minute of music,they you could find it if near you.

#### 8.5 Seach Dog via Buzzer

SMS Command format :SL XG For examples:\*RESTART#0000## Note: The device would Play one minute of music,they you could find it if near you.

#### 8.6 Seach Dog via LED

SMS Command format :SLBSD

#### 8.7 Set E-shock Level

SMS Command format :SLSHOCK3 Note: Level is 1-9

#### 8.8 Check Location

SMS Command format :URL#

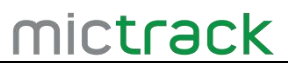

#### 8.9 Restart

SMS Command format: SL RT **Note**: After this command, the device will be restart.

#### 8.10 <u>Reset</u>

SMS Command format :SL FT **Note**: After this command, the device will be reset.

# 9. App & PC Tracking platform

#### 9.1 App install & Login

- Subscribe the plan please visit: <u>https://shop.mictrack.com/product/gps-tracking-platform-service</u>
- If you have already subscribed, please ignore this step.
- Search for "Yi tracker" on Google Play or iOS store to download the mobile APP(not Yi tracker2);
- Choose " Login by Device No.,
- Input server <u>http://www.trackits.com</u>
- Input your device's ID number and password(default is 123456) to login.

| Login By Username 1 → Logi | in By Device No. |
|----------------------------|------------------|
| 2                          | ]                |
| 3+2 86042504251495         | 8                |
| 4→⋒                        | 0                |
| Google Map                 | ~                |
| Log in                     |                  |

#### 9.2 PC login

- Go to: <u>http://www.trackits.com</u>
- Choose "ID No."
- Input your device's ID number and password(default is 123456) to login

| MT122 User Manual V1.0   | mictrack |
|--------------------------|----------|
| Account   ID No. 1       |          |
| <b>2</b> 862407061377333 |          |
| â ····· 3                |          |
| Remember                 | Demo>>   |
| Login 4                  |          |

# 10. Troubleshooting

| Issues                   | Caused                                | Solutions                     |
|--------------------------|---------------------------------------|-------------------------------|
|                          |                                       | Please ensure that you set up |
|                          | 1.The SIM card is not active.         | the correct APN via the USB   |
|                          | 2.The card balance is not sufficient. | Config cable before using the |
| I have tried to send an  |                                       | device for the first time.    |
| SMS to the device, but   | <b>T</b>                              | Please check the command      |
| I have not received any  | Text command format is wrong          | format again                  |
| reply.                   | APN no setup or the apn is wrong      | Check your sim card apn with  |
|                          |                                       | your sim card provider.       |
|                          | The device was unable to connect      | APN no setup or the apn is    |
|                          | to the network.                       | wrong                         |
| GPS platform shows       |                                       | 1.Check the APN setting ;     |
| logged off               |                                       | 2. Check IP and port          |
|                          |                                       | 3. Check network if match     |
| GPS platform shows no    | Device indoor/garage                  |                               |
| location or the coast of |                                       |                               |
| Africa.                  |                                       |                               |
| LED no light             | Backup battery is low power           | Please charge the device for  |
|                          |                                       | 30 minutes at least.          |

# 11. <u>FAQs</u>

(End of this document)

Any questions please do not hesitate to contact us:

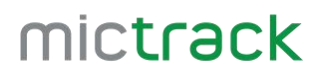

https://www.mictrack.com

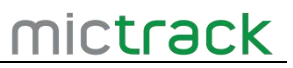

Add: 706,Union Building,Donghuan 1st Road,Longhua District,Shenzhen,China 518109 Tel: +86-755-28198746 Web: <u>www.mictrack.com</u> Email: <u>info@mictrack.com</u>